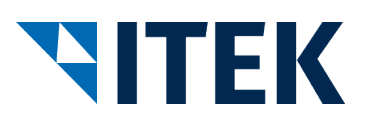

# **User Documentation for Wholesalers**

# **Test Remote Station ELBRIDGE Interface**

Version 2.0

15.04.2020

Project Head Office:

ITEK Service und Consulting GmbH Technologiepark 8 33100 Paderborn, Germany Tel. 0049 (0)5251 1614-0 info@itek.de www.itek.de

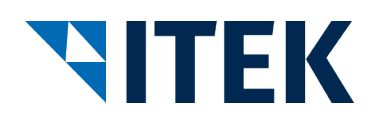

# **Table of Contents**

| 1   | System Requirements                                                               | 3  |
|-----|-----------------------------------------------------------------------------------|----|
| 2   | "Start in the wholesaler's shop" wholesaler test scenario                         | 4  |
| 2.1 | Accessing the Test Remote Station Configuration Tool from the Wholesaler's System | 4  |
| 2.2 | Verifying the Access Parameters                                                   | 4  |
| 2.3 | Creating, Displaying and Deleting a Position                                      | 5  |
| 2.4 | Transmitting the Configuration Back to the Wholesaler's System                    | 7  |
| 2.5 | Verifying the Wholesaler's System                                                 | 7  |
| 3   | "Start in industry" wholesaler test scenario                                      | 8  |
| 3.1 | Accessing the Test Remote Station Configuration Tool                              | 8  |
| 3.2 | Creating, Displaying and Deleting a Position                                      | 10 |
| 3.3 | Transmitting the Configuration to the ELBRIDGE Interface                          | 12 |
| 3.4 | Verifying the Wholesaler's System                                                 | 12 |
|     |                                                                                   |    |

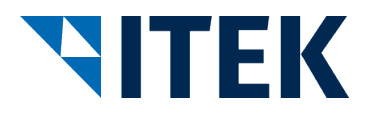

# **1** System Requirements

Access to the test remote station requires the latest version of one of the following browsers:

- Google Chrome
- Mozilla Firefox
- Microsoft Edge
- Internet Explorer
- Opera
- Safari

JavaScript must also be activated in the browser.

There are no further software requirements.

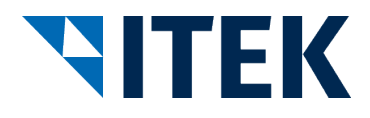

# 2 "Start in the wholesaler's shop" wholesaler test scenario

The following figure shows the scenario you can use to test your wholesaler system against the test remote station configuration tool.

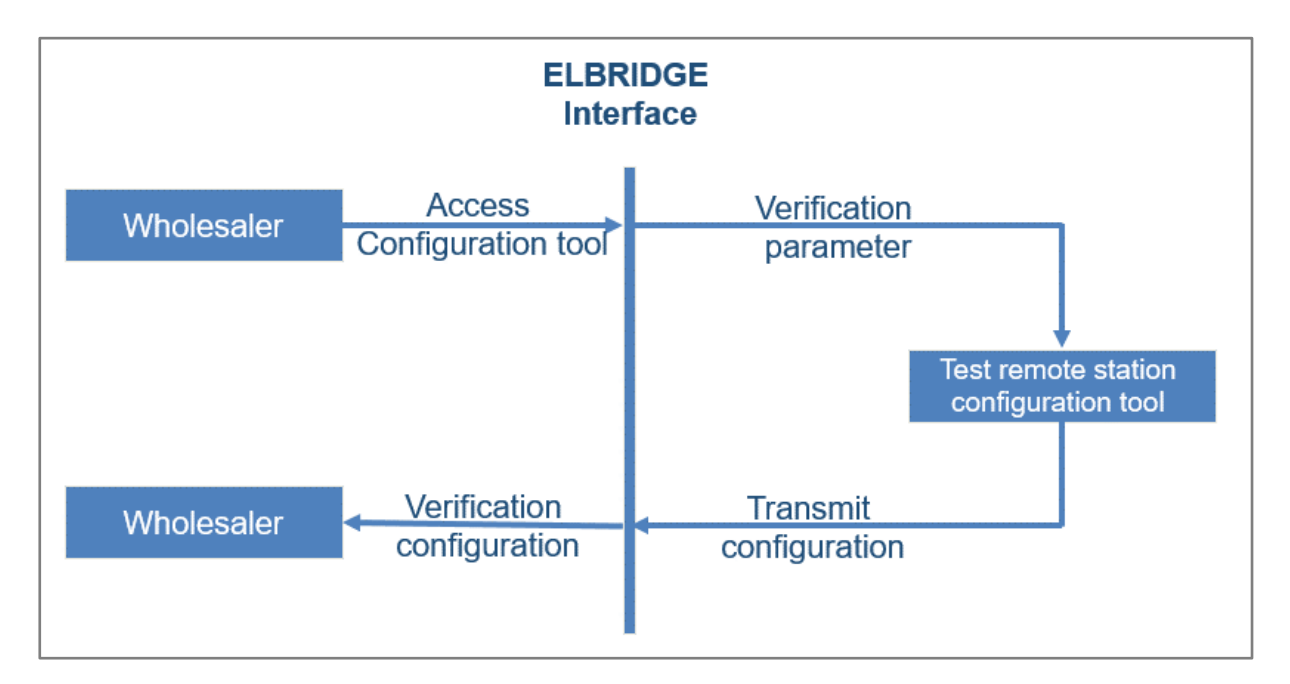

Figure 1: Using the test remote station configuration tool for wholesalers

### 2.1 Accessing the Test Remote Station Configuration Tool from the Wholesaler's System

To test the interface from your wholesaler's system, you can access the test remote station configuration tool via the ELBRIDGE interface with the version, country, language and Hook URL parameters. This is available at <u>https://testconfigurator.elbridge.itek.de</u>.

An example of accessing the configuration tool can be found in the ELBRIDGE Interface Description Version 2.0 in the appendix under "Example - Accessing the configuration tool".

### 2.2 Verifying the Access Parameters

Once the configuration tool has been accessed, the transferred parameters are received and verified. Should any errors be detected during access, these are displayed.

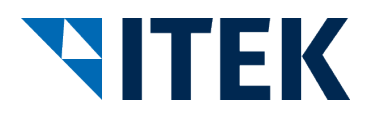

| TITE      | ELBRIDGE<br>Test-Gegenstelle Konfigurator                    | ♦ ETIM   |
|-----------|--------------------------------------------------------------|----------|
|           |                                                              | Feedback |
| Nummer    | Fehlermeldung                                                |          |
| 1         | Parameter "version" muss 1.0 sein!                           |          |
| 2         | Parameter "hookuri" muss HTTPS als Protokoll habeni          |          |
| 3         | Parameter "country" muss nach ISO 3166-1 vergeben werden!    |          |
| 4         | Parameter "language" muss nach ISO 639-2 vergeben werden!    |          |
|           |                                                              |          |
| Impressum | ELBRIDGE Test-Gegenstelle Konfigurator - ITEK GmbH - Version |          |

Figure 2: Test remote station configuration tool error page

If the access parameters are correct, these are displayed in the following overview for verification.

| <b>NITEK</b>                                                                                                    | ELBRIDGE<br>Test-Gegenstelle Konfigurator                                                                                                    |
|----------------------------------------------------------------------------------------------------|----------------------------------------------------------------------------------------------------|
|                                                                                                    | Feedback                                                                                                    |
| Aufruf-Parameter                                                                                                    | Wert                                                                                                    |
| ELBRIDGE-Version:                                                                                                    | 2.0                                                                                                    |
| Land:                                                                                                    | DE                                                                                                    |
| Sprache:                                                                                                    | deu                                                                                                    |
| Rücksprungadresse:                                                                                                    | https://testwholesaler.elbridge2.itek.de/TestOppositionWholesalerResponse.php?ID=1586968356                                                                                                    |
| HREF-Target:                                                                                                    | _blank                                                                                                    |
| Hersteller Identifikation GLN<br>Keine Artikel vorhanden!<br>Standardartikel erstellen Standa<br>Absenden<br>Mit dem Test-Produktkonfigurator<br>Klicken Sie auf den jeweiligen But<br>• Standardartikel<br>• Standardartikel mit Referenz<br>• Referenz auf eine Konfigura | Hersteller Identifikation DUNS Artikelnummer des Herstellers Typ Referenznummer der Konfiguration GTIN Funktionen   rdartikel mit Referenz auf eine Konfiguration erstellen Referenz auf eine Konfiguration erstellen Fehlerfälle aufrufen   können Sie Positionen erstellen und diese an Ihr Shopsystem übertragen. Fehlerfälle aufrufen   : auf eine Konfiguration sauf eine Konfiguration   : auf eine Konfiguration sauf eine Konfiguration |
| Impressum / Datenschutzerklärun                                                                                                    | g ELBRIDGE Test-Gegenstelle Konfigurator - ITEK GmbH - Version 2.0.5                                                                                                    |

Figure 3: Overview of test remote station configuration tool

### 2.3 Creating, Displaying and Deleting a Position

To simulate the configuration, the following types of position can be recorded:

- Standard items
- Standard items with reference to a configuration

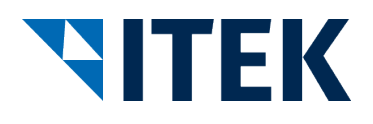

Reference to a configuration

Use the respective buttons to enter the information.

Depending on the position type, the entry fields for the permitted data content are displayed. Mandatory information is marked with a \* and may differ from one position type to the next. The price information (price (gross), currency, price quantity, pricing unit and price group) must be completed in full. The "Save item" button completes the data recorded. Before the position is saved, the data recorded must be verified against the requirements of the ELBRIDGE interface. A corresponding error message is produced in the event of any incorrect entries.

| <b>ITEK</b>                                                                                                    |                                        | ELB<br>Test-Gegenste  | RIDGE<br>elle Konfigura | ator                    |              | ETIM<br>Da Gasderaguard |
|----------------------------------------------------------------------------------------------------|----------------------------------------|-----------------------|-------------------------|-------------------------|--------------|-------------------------|
| Elgenschaft<br>Hersteller Identifikation GLN*<br>Hersteller Identifikation DUNS<br>Artikelnummer des Herstellers*<br>Typ<br>GTIN<br>Kurztext<br>Preis (Brutto)<br>Währung<br>Preismenge | Wert                                   |                       |                         |                         |              | Feedback                |
| Preisgruppe<br>Menge*<br>Bestell-/Preiseinheit*<br>Gülitgkeitsende                                                                                                    |                                        |                       |                         |                         |              |                         |
| Dokumentzuordnungen<br>Dokument erstellen                                                                                                    | Quelle<br>Keine Dokumente!             | Mime-Code             | Dateiname               | Funktion                |              |                         |
| Artikel speichern Zurück<br>Diese Seite dient zur Konfiguration eines Artikels<br>Die Pflichtfelder sind mit einem * gekennzeichnet                                                     | . Um die Artikel Konfiguration s<br>t. | speichern zu können i | nüssen Sie mindeste     | ns die Pflichtfelder ge | füllt haben. |                         |
| Impressum / Datenschutzerklärung                                                                                                    | ELBRIDO                                | GE Test-Gegenstelle k | Configurator - ITEK G   | mbH - Version 2.0.5     |              |                         |

Figure 4: Creation view

The position created is shown in the "Items" table with the GLN manufacturer identification, DUNS manufacturer identification, manufacturer's item number, type, configuration reference number and GTIN values.

A detailed view of the position containing all information can be called up using the "Detail" button.

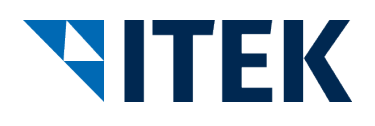

| <b>ITEK</b>                      |                  | Test-0       | ELBRID<br>Gegenstelle | )GE<br>Konfigurat | or                |
|----------------------------------|------------------|--------------|-----------------------|-------------------|-------------------|
|                                  |                  |              |                       |                   |                   |
| Eigenschaft                      | Wert             |              |                       |                   |                   |
| Hersteller Identifikation GLN    | 1234567890128    |              |                       |                   |                   |
| Hersteller Identifikation DUNS   |                  |              |                       |                   |                   |
| Artikelnummer des Herstellers    | 4711             |              |                       |                   |                   |
| Тур                              |                  |              |                       |                   |                   |
| Referenznummer der Konfiguration |                  |              |                       |                   |                   |
| GTIN                             |                  |              |                       |                   |                   |
| Kurztext                         |                  |              |                       |                   |                   |
| Preis (Brutto)                   |                  |              |                       |                   |                   |
| Währung                          |                  |              |                       |                   |                   |
| Preismenge                       |                  |              |                       |                   |                   |
| Preisgruppe                      |                  |              |                       |                   |                   |
| Menge                            | 1                |              |                       |                   |                   |
| Bestell-/Preiseinheit            | C62              |              |                       |                   |                   |
| Gülitgkeitsende                  |                  |              |                       |                   |                   |
|                                  | Nr.              | Quelle       | Mime-Code             | Dateiname         | Funktion          |
|                                  | Keine Dokumente! |              |                       |                   |                   |
| Dokumentzuordnungen              |                  |              |                       |                   |                   |
|                                  |                  |              |                       |                   |                   |
|                                  |                  |              |                       |                   |                   |
|                                  |                  |              |                       |                   |                   |
| Zurück                           |                  |              |                       |                   |                   |
| Impressum / Datenschutzerklärung | ELB              | RIDGE Test-G | Gegenstelle Konfig    | urator - ITEK Gmb | H - Version 2.0.5 |

Figure 5: Detailed view

Positions can be deleted by pressing the "Delete" button and confirming the subsequent prompt.

### 2.4 Transmitting the Configuration Back to the Wholesaler's System

The "Send" button appears once at least one position has been created. This can be used to start the return process. Once the process has been started, the positions created will be converted into the JSON structure for transmission. These are then transmitted to the Hook URL you specified via the ELBRIDGE interface.

#### 2.5 Verifying the Wholesaler's System

The transmitted parameters are filtered through the acceptance process in your software program. If no errors are detected during the acceptance process, your implementation conforms to the ELBRIDGE interface.

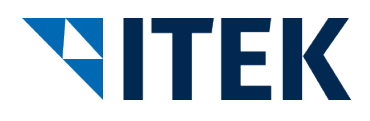

## 3 "Start in industry" wholesaler test scenario

The following figure shows the scenario you can use to test your wholesaler system against the test remote station configuration tool.

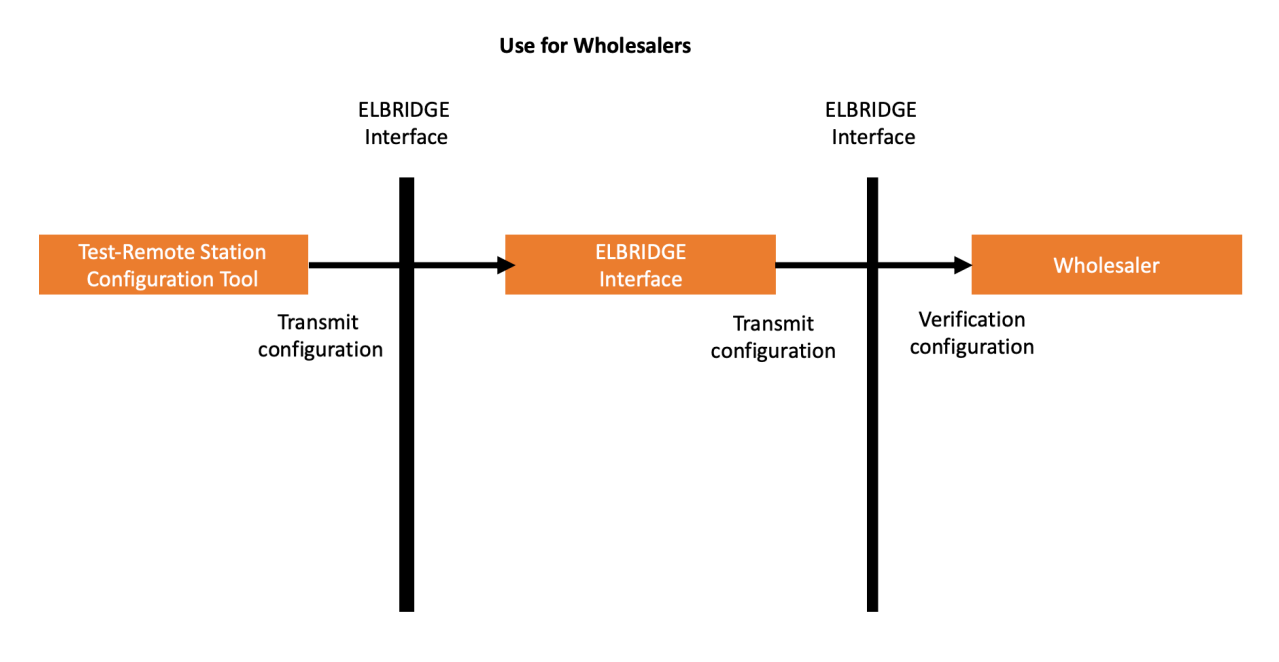

Figure 6: Using the test remote station configuration tool for wholesalers

### 3.1 Accessing the Test Remote Station Configuration Tool

To test the interface in the "Start in industry" scenario from your wholesaler's system, you can access the test remote station configuration tool. This is available at https://testconfigurator.elbridge2.itek.de/callwithoutparameters.php.

After accessing the configuration tool, a page appears where the user can specify the language and country in which the test configuration tool is to be started.

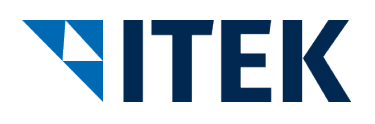

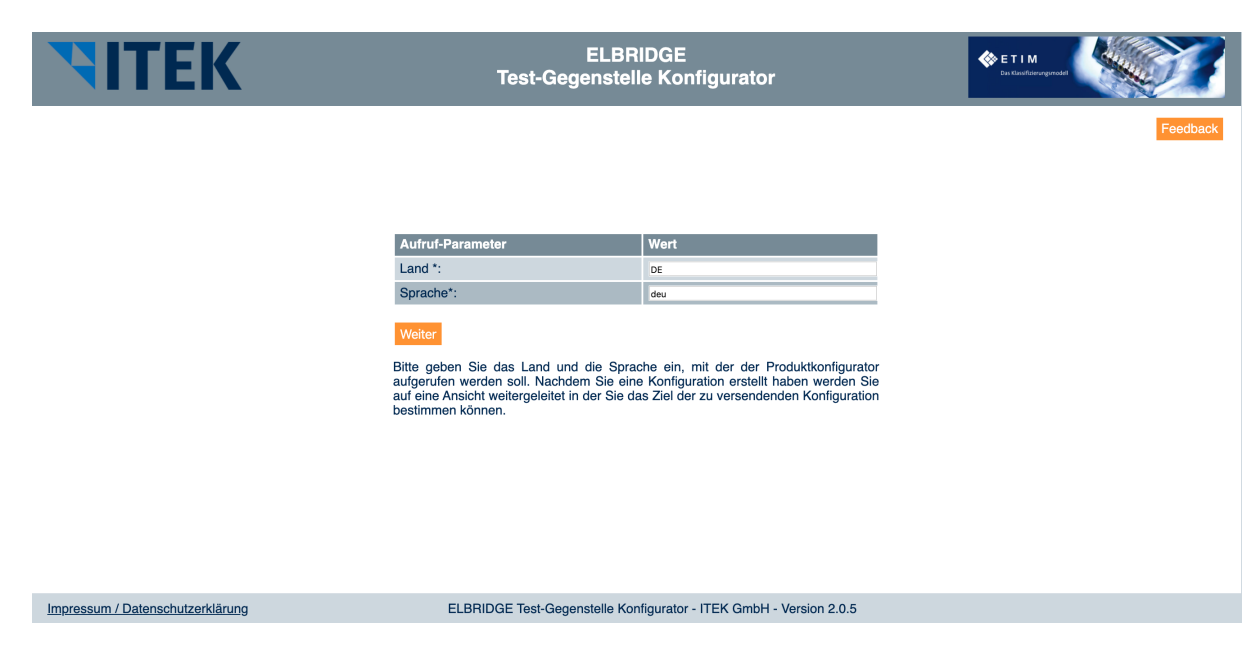

Figure 7: Test configuration tool settings page

After specifying the language and country, press "Next" to start the configuration tool.

| <b>NITEK</b>                                                                                                    | ELBRIDGE<br>Test-Gegenstelle Konfigurator                                                                                               | ETIM<br>Dus Klassificierungsmodel | 44   |            |
|----------------------------------------------------------------------------------------------------|----------------------------------------------------------------------------------------------------|-----------------------------------|------|------------|
|                                                                                                    |                                                                                                    |                                   |      | Feedback   |
| Aufruf-Parameter                                                                                                    |                                                                                                    | Wert                              |      |            |
| ELBRIDGE-Version:                                                                                                    |                                                                                                    | 2.0                               |      |            |
| Land:                                                                                                    |                                                                                                    | DE                                |      |            |
| Sprache:                                                                                                    |                                                                                                    | deu                               |      |            |
| Hersteller Identifikation GLN                                                                                                    | Hersteller Identifikation DUNS Artikelnummer des Herstellers Typ Referenznummer der                                                     | Konfiguration                     | GTIN | Funktionen |
| Keine Artikel vorhanden!                                                                                                    |                                                                                                    |                                   |      |            |
| Absenden<br>Mit dem Test-Produktkonfigurator könr<br>Klicken Sie auf den jeweiligen Button u<br>• Standardartikel<br>• Standardartikel mit Referenz auf<br>• Referenz auf eine Konfiguration | hen Sie Positionen erstellen und diese an Ihr Shopsystem übertragen.<br>m die einzelnen Positionstypen anzulegen.<br>eine Konfiguration |                                   |      |            |
| Impressum / Datenschutzerklärung                                                                                                    | ELBRIDGE Test-Gegenstelle Konfigurator - ITEK GmbH - Version 2.0.5                                                                      |                                   |      |            |
|                                                                                                    |                                                                                                    |                                   |      |            |

Figure 8: Configuration tool display

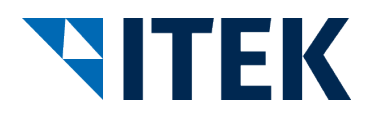

#### 3.2 Creating, Displaying and Deleting a Position

To simulate the configuration, the following types of position can be recorded:

- Standard items
- Standard items with reference to a configuration
- Reference to a configuration

Use the respective buttons to enter the information.

Depending on the position type, the entry fields for the permitted data content are displayed. Mandatory information is marked with a \* and may differ from one position type to the next. The price information (price (gross), currency, price quantity, pricing unit and price group) must be completed in full. The "Save item" button completes the data recorded. Before the position is saved, the data recorded must be verified against the requirements of the ELBRIDGE interface. A corresponding error message is produced in the event of any incorrect entries.

| <b>VITEK</b>                                      | 1                              | ELB<br>Test-Gegenste  | RIDGE<br>elle Konfigura | ator                     | ETIM<br>De Cardenagement |
|---------------------------------------------------|--------------------------------|-----------------------|-------------------------|--------------------------|--------------------------|
|                                                   |                                |                       |                         |                          | Feedback                 |
| Eigenschaft                                       | Wert                           |                       |                         |                          |                          |
| Hersteller Identifikation GLN*                    |                                |                       |                         |                          |                          |
| Hersteller Identifikation DUNS                    |                                |                       |                         |                          |                          |
| Artikelnummer des Herstellers*                    |                                |                       |                         |                          |                          |
| Тур                                               |                                |                       |                         |                          |                          |
| GTIN                                              |                                |                       |                         |                          |                          |
| Kurztext                                          |                                |                       |                         |                          |                          |
| Preis (Brutto)                                    |                                |                       |                         |                          |                          |
| Währung                                           |                                |                       |                         |                          |                          |
| Preismenge                                        |                                |                       |                         |                          |                          |
| Preisgruppe                                       |                                |                       |                         |                          |                          |
| Menge*                                            |                                |                       |                         |                          |                          |
| Bestell-/Preiseinheit*                            |                                |                       |                         |                          |                          |
| Gülitgkeitsende                                   |                                |                       |                         |                          |                          |
|                                                   | Quelle                         | Mime-Code             | Dateiname               | Funktion                 |                          |
| Dokumentzuordnungen                               | Keine Dokumente!               |                       |                         |                          |                          |
| Dokument erstellen                                |                                |                       |                         |                          |                          |
| Artikel speichern Zurück                          | Um die Artikel Konfiguration s | sneichern zu können i | nüssen Sie mindeste     | ens die Pflichtfelder ge | offillt habon            |
| Die Pflichtfelder sind mit einem * gekennzeichnet |                                |                       |                         |                          |                          |
| Impressum / Datenschutzerklärung                  | ELBRIDG                        | E Test-Gegenstelle k  | onfigurator - ITEK G    | mbH - Version 2.0.5      |                          |

Figure 9: Creation view

The position created is shown in the "Items" table with the GLN manufacturer identification, DUNS manufacturer identification, manufacturer's item number, type, configuration reference number and GTIN values.

A detailed view of the position containing all information can be called up using the "Detail" button.

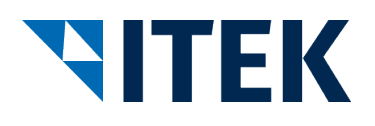

| <b>NITEK</b>                                                                                                    |                  | Test-G       | ELBRID<br>legenstelle | GE<br>Konfigurate | or                | Creation-spinal |
|----------------------------------------------------------------------------------------------------|------------------|--------------|-----------------------|-------------------|-------------------|-----------------|
|                                                                                                    |                  |              |                       |                   |                   | Fee             |
| Eigenschaft                                                                                                    | Wert             |              |                       |                   |                   |                 |
| Hersteller Identifikation GLN                                                                                                    | 1234567890128    |              |                       |                   |                   |                 |
| Hersteller Identifikation DUNS                                                                                                    |                  |              |                       |                   |                   |                 |
| Artikelnummer des Herstellers                                                                                                    | 4711             |              |                       |                   |                   |                 |
| Тур                                                                                                    |                  |              |                       |                   |                   |                 |
| Referenznummer der Konfiguration                                                                                                    |                  |              |                       |                   |                   |                 |
| GTIN                                                                                                    |                  |              |                       |                   |                   |                 |
| Kurztext                                                                                                    |                  |              |                       |                   |                   |                 |
| Preis (Brutto)                                                                                                    |                  |              |                       |                   |                   |                 |
| Währung                                                                                                    |                  |              |                       |                   |                   |                 |
| Preismenge                                                                                                    |                  |              |                       |                   |                   |                 |
| Preisgruppe                                                                                                    |                  |              |                       |                   |                   |                 |
| Menge                                                                                                    | 1                |              |                       |                   |                   |                 |
| Bestell-/Preiseinheit                                                                                                    | C62              |              |                       |                   |                   |                 |
| Gülitgkeitsende                                                                                                    |                  |              |                       |                   |                   |                 |
|                                                                                                    | Nr.              | Quelle       | Mime-Code             | Dateiname         | Funktion          |                 |
|                                                                                                    | Keine Dokumente! |              |                       |                   |                   |                 |
| Dokumentzuordnungen                                                                                                    |                  |              |                       |                   |                   |                 |
| 2 on an on a construction of a construction of a |                  |              |                       |                   |                   |                 |
|                                                                                                    |                  |              |                       |                   |                   |                 |
|                                                                                                    |                  |              |                       |                   |                   |                 |
| Zurück                                                                                                    |                  |              |                       |                   |                   |                 |
| mpressum / Datenschutzerklärung                                                                                                    | ELB              | RIDGE Test-G | iegenstelle Konfig    | urator - ITEK Gmb | H - Version 2.0.5 |                 |

Figure 10: Detailed view

Positions can be deleted by pressing the "Delete" button and confirming the subsequent prompt.

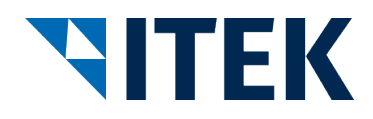

#### 3.3 Transmitting the Configuration to the ELBRIDGE Interface

The "Send" button appears once at least one position has been created and can be used to start transmitting to the ELBRIDGE interface. Once the process has been started, the positions created will be converted into the JSON structure for transmission. These are then transmitted to the ELBRIDGE interface,

where the wholesaler's systems is available for transmission.

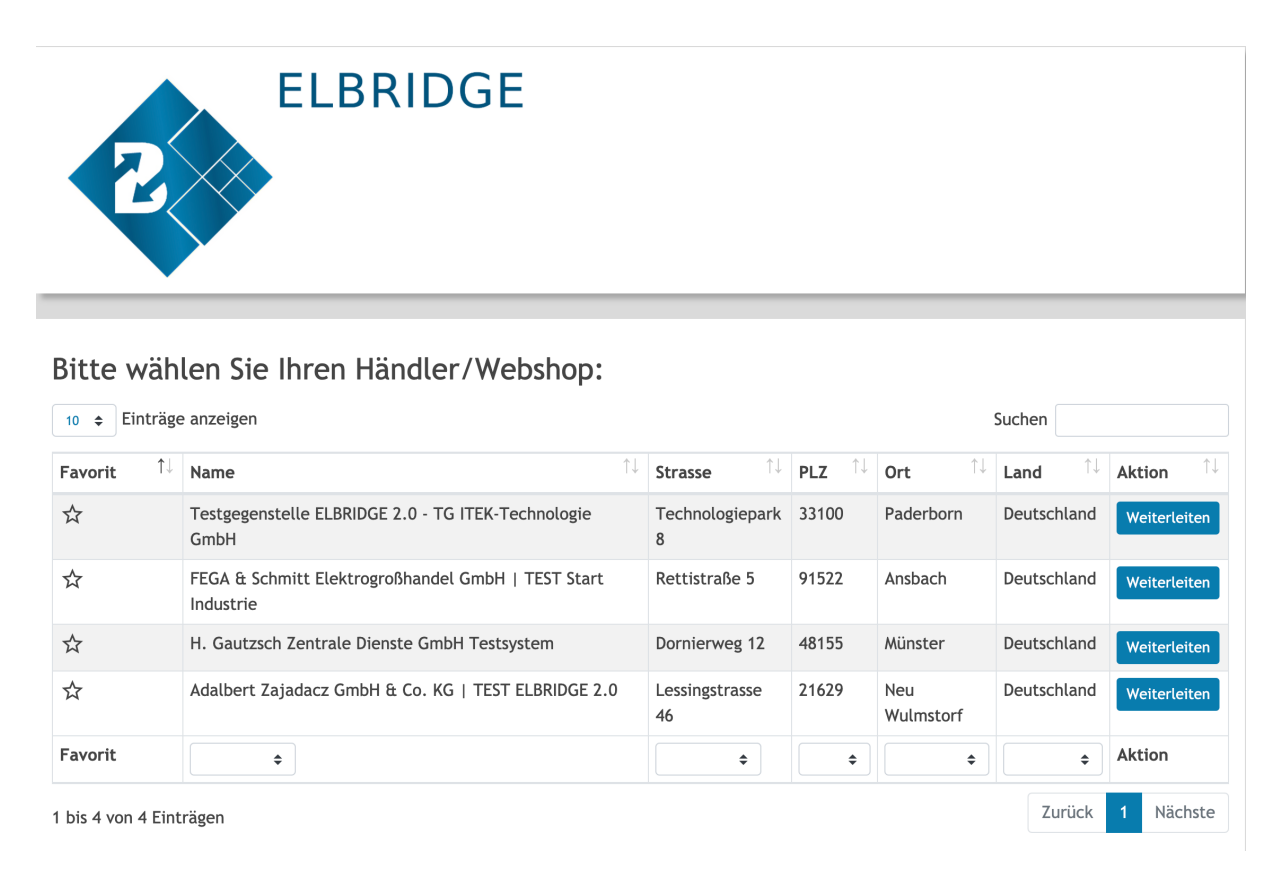

#### Figure 11: Example - ELBRIDGE interface display

Pressing the "Transmit" button for your entry transfers the test configuration to your system.

#### 3.4 Verifying the Wholesaler's System

The transmitted parameters are filtered through the acceptance process in your software program. If no errors are detected during the acceptance process, your implementation conforms to the ELBRIDGE interface.